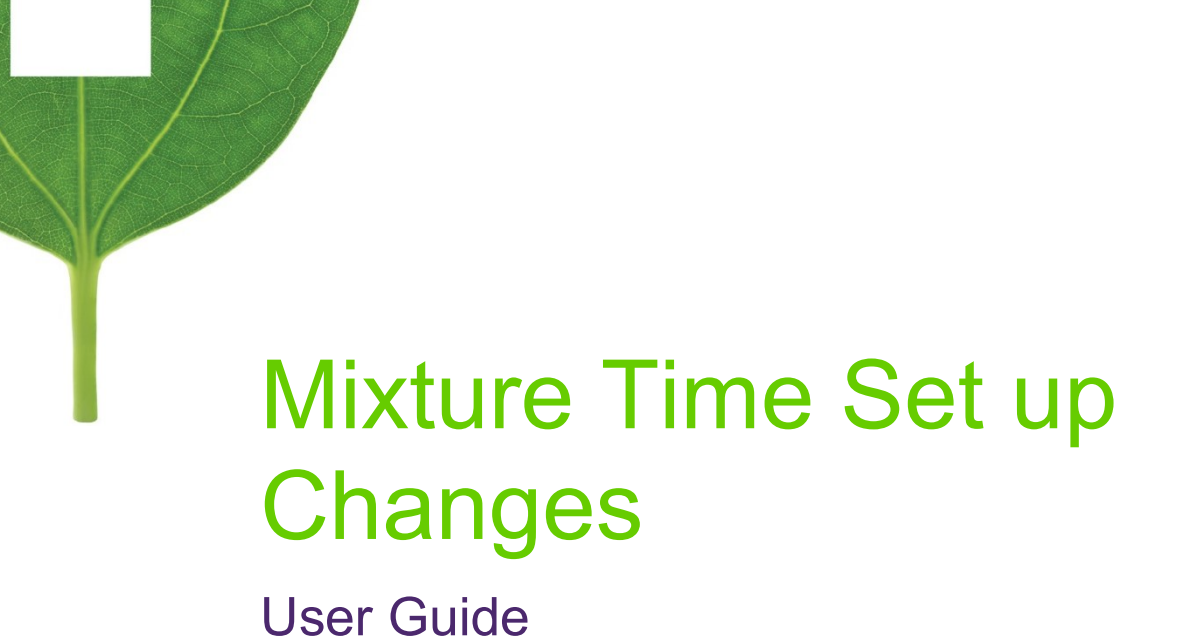

July 2021

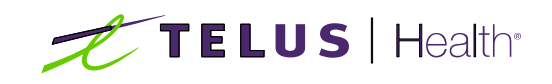

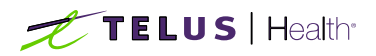

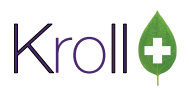

## **Table of Contents**

| Mixture 7 | Time Set up | Changes | 2 |
|-----------|-------------|---------|---|
|-----------|-------------|---------|---|

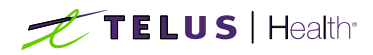

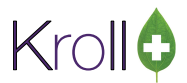

## Mixture Time Set up Changes

Third party payers such as TELUS/Assure will allow a pharmacy to charge additional fees for mixtures based on their determination of the number of minutes required to prepare the mixture. The fee schedule is typically dependent on the mixture type, total quantity and number of components. The reimbursement time guidelines for TELUS/Assure are noted below and can be found at <a href="http://page.telushealth.com/rs/655-URY-133/images/supportdoc\_compound-eligibility-en.pdf?\_ga=2.232875934.1641613068.1625517315-1146326151.1613664105">http://page.telushealth.com/rs/655-URY-133/images/supportdoc\_compound-eligibility-en.pdf?\_ga=2.232875934.1641613068.1625517315-1146326151.1613664105</a>

## Reimbursement time guidelines for compounds

TELUS Health receives inquiries from pharmacies regarding the allowable time charges that can be charged to TELUS Health when submitting compounds. Depending on the mixture preparation, please refer to the appropriate chart below when submitting claims.

| Cream/ointment/<br>lotion compounds |                       | 1 ingredient = 2 minutes<br>(max 12 minutes), plus 2<br>minutes per 50 grams | Powder<br>liquid co |
|-------------------------------------|-----------------------|------------------------------------------------------------------------------|---------------------|
| Quantity range                      | No. of<br>ingredients | Allowable time                                                               | No. of in           |
| 0 to 50 grams                       | 2                     | 6 min                                                                        | 2                   |
|                                     | 3                     | 8 min                                                                        | 3                   |
|                                     | 4                     | 10 min                                                                       | 4                   |
|                                     | 5                     | 12 min                                                                       | 5                   |
|                                     | 6+                    | 14 min                                                                       | 6+                  |
| 51 to 100 grams                     | 2                     | 8 min                                                                        |                     |
|                                     | 3                     | 10 min                                                                       |                     |
|                                     | 4                     | 12 min                                                                       |                     |
|                                     | 5                     | 14 min                                                                       | Capsule             |
|                                     | 6+                    | 16 min                                                                       | liquia co           |
| 101 to 150 grams                    | 2                     | 10 min                                                                       |                     |
| 9                                   | 3                     | 12 min                                                                       | No. of it           |
|                                     | 4                     | 14 min                                                                       | NO. OF I            |
|                                     | 5                     | 16 min                                                                       | 2                   |
|                                     | 6+                    | 18 min                                                                       | 3                   |
| 151 to 200 grame                    | 2                     | 10 min                                                                       | 5                   |
| 151 to 200 grains                   | 2                     | 12 mm                                                                        | 6+                  |
|                                     | 3                     | 14 mm                                                                        |                     |
|                                     | 4                     | 10 mm                                                                        | Liquid t            |
|                                     | 0                     | 10 min                                                                       | compoi              |
|                                     | 0+                    | 20 min                                                                       | compoc              |
| 201 to 250 grams                    | 2                     | 14 min                                                                       | No. of in           |
|                                     | 3                     | 16 min                                                                       | 2                   |
|                                     | 4                     | 18 min                                                                       | 3                   |
|                                     | 5                     | 20 min                                                                       |                     |
|                                     | 6+                    | 22 min                                                                       | 4                   |
| 251 to 300 grams                    | 2                     | 16 min                                                                       | 5                   |
|                                     | 3                     | 18 min                                                                       | 6+                  |
|                                     | 4                     | 20 min                                                                       |                     |
|                                     | 5                     | 22 min                                                                       |                     |
|                                     | 6+                    | 24 min                                                                       | Capsule             |
| 301 to 350 grams                    | 2                     | 20 min                                                                       | compor              |
|                                     | 3                     | 20 min                                                                       | No. of It           |
|                                     | 4                     | 22 min                                                                       | 140. 01 1           |
|                                     | 5                     | 24 min                                                                       |                     |
|                                     | 6+                    | 26 min                                                                       | 2                   |
| 351 to 400 grams                    | 2                     | 20 min                                                                       | 3                   |
| oor to roo grano                    | 3                     | 22 min                                                                       | 4                   |
|                                     | 4                     | 24 min                                                                       | 5                   |
|                                     | 5                     | 26 min                                                                       | 6+                  |
|                                     | 6+                    | 28 min                                                                       |                     |
| 401 to 450 grame                    | 0.                    | 20 min                                                                       |                     |
| 401 to 450 grams                    | 2                     | 24 min                                                                       | Suppos              |
|                                     | 4                     | 24 min                                                                       | compou              |
|                                     | 5                     | 20 min                                                                       | No of it            |
|                                     | 6                     | 20 min                                                                       | NO. OF IT           |
| 450                                 | 0                     | out - la                                                                     | 1                   |
| > 450 grams                         | 2                     | 24 min                                                                       | 2                   |
|                                     | 3                     | 20 min                                                                       | 3                   |
|                                     | 4                     | 28 min                                                                       | 4                   |
|                                     | 6                     | 30 min                                                                       | 0                   |
|                                     | 6+                    | 32 min                                                                       | 6+                  |

| Powder/liquid to<br>liquid compounds    | Each ingredient = 2 minutes, max 12<br>minutes (no extra time for volume)<br>* If end result are <u>vials</u> , add extra 5<br>minutes on top of ingredient charge.                                                      |
|-----------------------------------------|----------------------------------------------------------------------------------------------------|
| No. of ingredients                      | Allowable time                                                                                                    |
| 2<br>3<br>4<br>5<br>6+                  | 4 min<br>6 min<br>8 min<br>10 min<br>12 min                                                                                                    |
| Capsules/tablets to<br>liquid compounds | Each ingredient = 2 minutes, max 12<br>minutes (no extra time for volume)<br>"If you must <u>crush tablet or open</u><br><u>capsule</u> (i.e., powder is unavailable),<br>add 10 minutes on top of ingredient<br>charge. |
| No. of ingredients                      | Allowable time                                                                                                    |
| 2<br>3<br>4<br>5<br>6+                  | 4 min<br>6 min<br>8 min<br>10 min<br>12 min                                                                                                    |
| Liquid to liquid<br>compounds           | Each ingredient = 2 minutes, max 12<br>minutes (no extra time for volume)                                                                                                    |
| No. of ingredients                      | Allowable time                                                                                                    |
| 2                                       | 4 min                                                                                                    |
| 3                                       | 6 min                                                                                                    |
| 4                                       | 8 min                                                                                                    |
| 5                                       | 10 min                                                                                                    |
| 6+                                      | 12 min                                                                                                    |

| Capsule<br>compounds | Allowable time (see below) plus an<br>additional 20 seconds per capsule,<br>maximum 60 minutes |  |  |  |  |  |
|----------------------|------------------------------------------------------------------------------------------------|--|--|--|--|--|
| No. of Ingredients   | Allowable Time                                                                                 |  |  |  |  |  |
| 1                    | 3 min                                                                                          |  |  |  |  |  |
| 2                    | 6 min                                                                                          |  |  |  |  |  |
| 3                    | 9 min                                                                                          |  |  |  |  |  |
| 4                    | 12 min                                                                                         |  |  |  |  |  |
| 5                    | 15 min                                                                                         |  |  |  |  |  |
| 6+                   | 18 min                                                                                         |  |  |  |  |  |

| Suppository<br>compounds | Allowable time (see below) plus<br>an additional 45 seconds per<br>suppository, maximum 60 minutes |  |  |  |  |
|--------------------------|----------------------------------------------------------------------------------------------------|--|--|--|--|
| No. of ingredients       | Allowable time                                                                                     |  |  |  |  |
| 1                        | 2 min                                                                                              |  |  |  |  |
| 2                        | 4 min                                                                                              |  |  |  |  |
| 3                        | 6 min                                                                                              |  |  |  |  |
| 4                        | 8 min                                                                                              |  |  |  |  |
| 5                        | 10 min                                                                                             |  |  |  |  |
| 6+                       | 12 min                                                                                             |  |  |  |  |

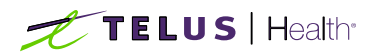

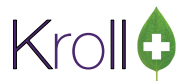

1. To optimize the use of the mixture time tables in Kroll, go to any mixture card and click F2 beside the Mixture Time drop down menu:

| File Edit Recent Mixture                                                                                 | Reports Utilitie                                                                     | s NH Cards                                                             | Session Help Vers | sion 10 💬 LiveChat                                       | with Kroll | upport           |                                          |           |               |               |                                                                                                    |
|----------------------------------------------------------------------------------------------------|--------------------------------------------------------------------------------------|------------------------------------------------------------------------|-------------------|----------------------------------------------------------|------------|------------------|------------------------------------------|-----------|---------------|---------------|----------------------------------------------------------------------------------------------------|
| F3 - Patient F5 - N                                                                                      | <b>/ixture</b> F7                                                                    | - Doctor                                                               | F9 - Workflow     | F10 - Pickup                                             | F11 - Dr   | op-off           | F12 - New                                | Rx        | Alt+X - St    | art           |                                                                                                    |
| QuickCode<br>Name HC1%/Clotrimader<br>General Instructions Corr<br>Enter Proportions by:<br>O Percentage | m: AA<br>Iments Plan<br>Form<br>Route of Admin                                       | Other<br>GM (Cream)                                                    |                   | ✓ Expiry (Days)<br>✓ ✓ Active                            |            | <mark>0  </mark> | K<br>Mixture Tim<br>None                 | Save<br>e | ¥ Scai        | n<br>İtri 🏓   | Mixture     Preview Instructions     Print Instructions     Perform Clinical Analysis     View     Alerts (0) |
| Units     Bags/Capsules     Methadone Conc. Base Quantity     100  Ctrl ↑ Previous     Ctrl ♦ Next       | Schedule<br>Oral/Written<br>Mix Type<br>Price Group<br>Default Sig<br>Provincial PIN | 1 (Schedule 1 [<br>Oral Or Writter<br>0 (Topical Crea<br><none></none> | F])<br>1<br>m)    | Reportable     Refrigerated     Methadone     NV Mixture |            | ~                | If Rx Qty<br>=><br>0<br>0<br>0<br>0<br>0 | (Min      | utes)         |               | Documents (0)<br>Modification History                                                                         |
| Ingredien <u>t</u> s (2)                                                                                 |                                                                                      |                                                                        |                   |                                                          | 1          |                  |                                          |           | F2 Ins Del    | •↑ <u></u> ^↓ |                                                                                                    |
| DIN Brand Name                                                                                           |                                                                                      |                                                                        | Generic Name      |                                                          | PackSize   | Form Str         | ength Ur                                 | iits      | Billing Activ | <u>e</u> ^    |                                                                                                    |
| 00716693 Contoderm                                                                                       | `ream                                                                                |                                                                        | Clotrimazole      |                                                          | 454        | GM (1%           | 5 50                                     |           | False False   |               |                                                                                                    |
|                                                                                                    |                                                                                      |                                                                        |                   |                                                          |            |                  |                                          |           |               | ~             |                                                                                                    |
| Supplies (0)                                                                                             |                                                                                      |                                                                        |                   |                                                          |            |                  |                                          |           | F2 Ins Del    | ·ή ^ψ         |                                                                                                    |
| DIN Brand Name                                                                                           |                                                                                      |                                                                        | Generic Name      |                                                          |            | PackSiz          | e Form Streng                            | th        | Qty           |               |                                                                                                    |

2. The Drug Mixture Time tables screen displays.

| 🕖 Drug Mixture Time Tables   | <u> 21</u> | ×          |
|------------------------------|------------|------------|
| Drug Mixture Time Tables (0) |            | F2 Ins Del |
| Description                  |            | ^          |
|                              |            |            |
|                              |            |            |
|                              |            |            |
|                              |            |            |
|                              |            |            |
|                              |            |            |
|                              |            |            |
|                              |            |            |
|                              |            | <br>*      |
| V OK X Can                   | icel       |            |

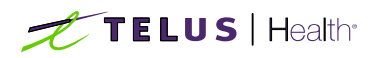

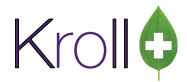

3. Press Insert or click Ins. The Mixture Times screen displays.

| Mixture 1 | ime Item | s (0)  |         |        |         |        |         |        |         | F2 It  | ns De |
|-----------|----------|--------|---------|--------|---------|--------|---------|--------|---------|--------|-------|
| Comps     | RxQty 1  | Mins 1 | RxQty 2 | Mins 2 | RxQty 3 | Mins 3 | RxQty 4 | Mins 4 | RxQty : | 5 Mins | 5 ^   |
|           |          |        |         |        |         |        |         |        |         |        |       |
|           |          |        |         |        |         |        |         |        |         |        |       |
|           |          |        |         |        |         |        |         |        |         |        |       |
|           |          |        |         |        |         |        |         |        |         |        |       |
|           |          |        |         |        |         |        |         |        |         |        |       |
|           |          |        |         |        |         |        |         |        |         |        |       |
|           |          |        |         |        |         |        |         |        |         |        |       |

Enter a description such as "Crm/Oint/Lot 200gm or less" [Suggest using the categories noted in the TELUS/Assure guidelines above].

| 🕖 Mixture Ti | mes                        |        |    | ×       |
|--------------|----------------------------|--------|----|---------|
| Description  | Crm/Oint/Lot 200gm or less |        |    |         |
| Mixture Time | eltems (0)                 | 410.00 | F2 | Ins Del |

4. Press or click F2 to display the Mixture Times screen. Enter the number of components, total quantity of the mixture and the number of minutes to charge. Using the guidelines from TELUS/Assure above, the following would be entered if the number of components is equal to 2 and the total quantity is less than or equal to 200gm.

| Mixture Times        | _                              | ц ,       |
|----------------------|--------------------------------|-----------|
| If the # of Compone  | nts >=                         | 2         |
| use the following Rx | Qty <mark>/Minutes co</mark> r | figuratio |
| If Rx Qty >=         | Minutes                        | to charge |
| 0                    |                                | 6         |
| 51                   |                                | 8         |
| 101                  |                                | 10        |
| 151                  |                                | 12        |
|                      |                                |           |
|                      |                                |           |
| ✓ Save               | 🗙 Can                          | cel       |

Click <Save>

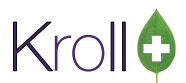

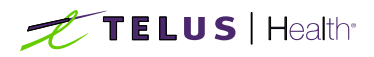

5. Once again while the Mixture Times screen is displayed, press or click F2 to enter the information on the Mixture Times screen when the number of components is equal to 3 and the total quantity is less than or equal to 200gm.

| 🕖 Mix    | ture Times      |              |          | Х    |
|----------|-----------------|--------------|----------|------|
| If the # | of Component    | 5 >=         | 3        |      |
| use the  | following Rx Qt | ty/Minutes c | onfigura | tion |
| lf       | Rx Qty >=       | Minute       | s to cha | rge  |
|          | 0               |              | 8        |      |
|          | 51              |              | 10       |      |
|          | 101             |              | 12       |      |
|          | 151             |              | 14       |      |
| I        |                 |              |          |      |
|          |                 |              |          |      |
|          | ✓ Save          | XC           | ancel    |      |

Click <Save>. Continue to enter the details in the Mixture Times screen for all applicable number of components and the total quantity is less than or equal to 200gm.

| Mixture T | ime Item | s (5)  |         |        |         |        |         |        |         | F2 I | ins [ |
|-----------|----------|--------|---------|--------|---------|--------|---------|--------|---------|------|-------|
| # Comps   | RxQty 1  | Mins 1 | RxQty 2 | Mins 2 | RxQty 3 | Mins 3 | RxQty 4 | Mins 4 | RxQty 5 | Mins | 5     |
| 2         | 0        | 6      | 51      | 8      | 101     | 10     | 151     | 12     |         |      |       |
| 3         | 0        | 8      | 51      | 10     | 101     | 12     | 151     | 14     |         |      |       |
| 4         | 0        | 10     | 51      | 12     | 101     | 14     | 151     | 16     |         |      |       |
| 5         | 0        | 12     | 51      | 14     | 101     | 16     | 151     | 18     |         |      |       |
| 6         | 0        | 14     | 51      | 16     | 101     | 18     | 151     | 20     |         |      |       |
|           |          |        |         |        |         |        |         |        |         |      |       |

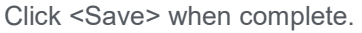

 With the Drug Mixture Time Tables screen displayed, press Insert or click Ins to create the next table. Continuing to use our example, enter "Crm/Oint/Lot 201 to 400gm". Click Ins to enter the detailed mixture times.

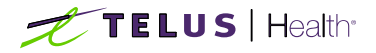

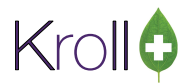

| 🕖 Mixtu   | re Times  |          |            |        |         |        |         |        | -     |     | >      | <   |
|-----------|-----------|----------|------------|--------|---------|--------|---------|--------|-------|-----|--------|-----|
| Descripti | on Crm,   | /Oint/Lo | t 201 to 4 | 400gm  |         |        |         |        |       |     |        |     |
| Mixture T | lime Item | is (0)   | 6          |        | h e f   |        |         |        |       |     | F2 Ins | Del |
| # Comps   | RxQty 1   | Mins 1   | RxQty 2    | Mins 2 | RxQty 3 | Mins 3 | RxQty 4 | Mins 4 | RxQty | 5 N | lins 5 | ^   |
|           |           |          |            |        |         |        |         |        |       |     |        |     |
|           |           |          |            |        |         |        |         |        |       |     |        |     |
|           |           |          |            |        |         |        |         |        |       |     |        |     |
|           |           |          |            |        |         |        |         |        |       |     |        |     |
|           |           |          |            |        |         |        |         |        |       |     |        |     |

 Enter the number of components, total quantity of the mixture and the number of minutes to charge. Using the guidelines from TELUS/Assure above, the following would be entered if the number of components is equal to 2 and the total quantity is between 201 and 400gm.

| e the following Rx Q | s >=2            |
|----------------------|------------------|
| If Rx Qty >=         | Minutes to charg |
| 201                  | 14               |
| 251                  | 16               |
| 301                  | 20               |
| 351                  | 20               |
|                      |                  |

8. Click <Save>. Continue to enter the details in the Mixture Times screen for all applicable number of components and the total quantity is between 201 and 400gm.

| Descripti | on Crm   | /Oint/Lo | t 201 to 4 | 100gm  |         |        |         |        |         |        |       |
|-----------|----------|----------|------------|--------|---------|--------|---------|--------|---------|--------|-------|
| Mixture T | ime Item | is (5)   |            |        |         |        |         |        |         | F2 ]   | ns De |
| # Comps   | RxQty 1  | Mins 1   | RxQty 2    | Mins 2 | RxQty 3 | Mins 3 | RxQty 4 | Mins 4 | RxQty 5 | 5 Mins | 5 ^   |
| 2         | 201      | 14       | 251        | 16     | 301     | 20     | 351     | 20     |         |        |       |
| 3         | 201      | 16       | 251        | 18     | 301     | 20     | 351     | 22     |         |        |       |
| 4         | 201      | 18       | 251        | 20     | 301     | 22     | 351     | 24     |         |        |       |
| 5         | 201      | 20       | 251        | 22     | 301     | 24     | 351     | 26     |         |        |       |
| 6         | 201      | 22       | 251        | 24     | 301     | 26     | 351     | 28     |         |        |       |
|           |          |          |            |        |         |        |         |        |         |        | ~     |

Complete the time tables for all applicable types of mixtures using the payer guidelines and the steps noted above.

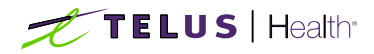

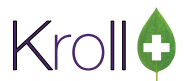

When filling a prescription for a mixture, be sure to select the appropriate Mixture Time table and Click <Save> in order to have the system calculate the correct Mixture Time cost.

| F3 - Patient         | F5 - Mixture      | 7 - Doctor      | F9 - Workflow  | F10 - Pickup                      | F11 - Drop-off | F12 - New Rx                         | Alt+X - Start          |                           |
|----------------------|-------------------|-----------------|----------------|-----------------------------------|----------------|--------------------------------------|------------------------|---------------------------|
| uickCode             |                   |                 |                |                                   |                | OK Save                              | 🗙 Scan                 | <sup>⊗</sup> Mixture      |
| HC19//C              | Intrimaderm: AA   |                 |                |                                   |                |                                      |                        | Preview Instructions      |
| une incrite          |                   |                 |                |                                   |                |                                      |                        | Print Instructions        |
| General Instruction  | ons Comments Plan | Other           |                |                                   |                |                                      | ← Ctrl →               | Perform Clinical Analysis |
| inter Proportions by | ; Form            | GM (Cream)      |                | <ul> <li>Expiry (Days)</li> </ul> |                | Mixture Time                         |                        | ∀View                     |
| O Percentage         | Route of Admin    | n <none></none> |                | V Active                          |                | None                                 | F2                     | Alerts (0)                |
| Units                | Schedule          | 1 (Schedule     | 1 (F))         | - Reportable                      |                | Crm/Oint/lot >40                     | 1gm                    | Documents (0)             |
| O Bags/Capsules      | Oral/Written      | Oral Or Writ    | ten            | Refrigerated                      |                | Crm/Oint/Lot 200<br>Crm/Oint/Lot 201 | gm or less<br>to 400gm | Modification History      |
| O Methadone Co       | nc.<br>Mix Type   | 0 (Topical Cr   | eam)           | Methadone                         |                | 0                                    |                        |                           |
| ase Quantity         | Price Group       | <none></none>   |                |                                   |                | 0                                    |                        |                           |
|                      | Default Sig       |                 |                |                                   |                | 0                                    |                        |                           |
|                      | Provincial PIN    | <none></none>   |                |                                   | ~              | 0                                    |                        |                           |
| Ctrl 1 Previous Ct   | d Vert            |                 |                |                                   |                |                                      |                        |                           |
| naredients (2)       |                   |                 |                |                                   |                |                                      | F2 Ins Del Con A4      |                           |
| IN Brand I           | Name              |                 | Generic Name   |                                   | PackSize Form  | Strength Units                       | Billing Active         |                           |
| 0716693 Corto        | derm              |                 | Hydrocortisone |                                   | 454 GM (       | 1% 50                                | True True              |                           |
| 0812382 Clotrir      | naderm Cream      |                 | Clotrimazole   |                                   | 500 GM (       | 1% 50                                | False False            |                           |
|                      |                   |                 |                |                                   |                |                                      |                        |                           |
|                      |                   |                 |                |                                   |                |                                      |                        |                           |
|                      |                   |                 |                |                                   |                |                                      | ~                      |                           |
| upplies (0)          |                   |                 |                |                                   |                |                                      | F2 Ins Del an av       |                           |
| IN Brand I           | Name              |                 | Generic Nam    | e                                 | Paci           | kSize Form Strength                  | Qty ^                  |                           |
|                      |                   |                 |                |                                   |                |                                      |                        |                           |
|                      |                   |                 |                |                                   |                |                                      |                        |                           |

<u>NOTE:</u> It is important that the correct Mixture Time table is selected for each prescription that uses the mixture card. Also, the dollar amount associated with the Mixture Time is set in Kroll under **File > Configuration > Store** > D**rug.**